# Time Clock World presents NOVAtime 4000 Web Sample Reports

## Time Clock World 888-534-5994

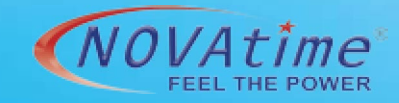

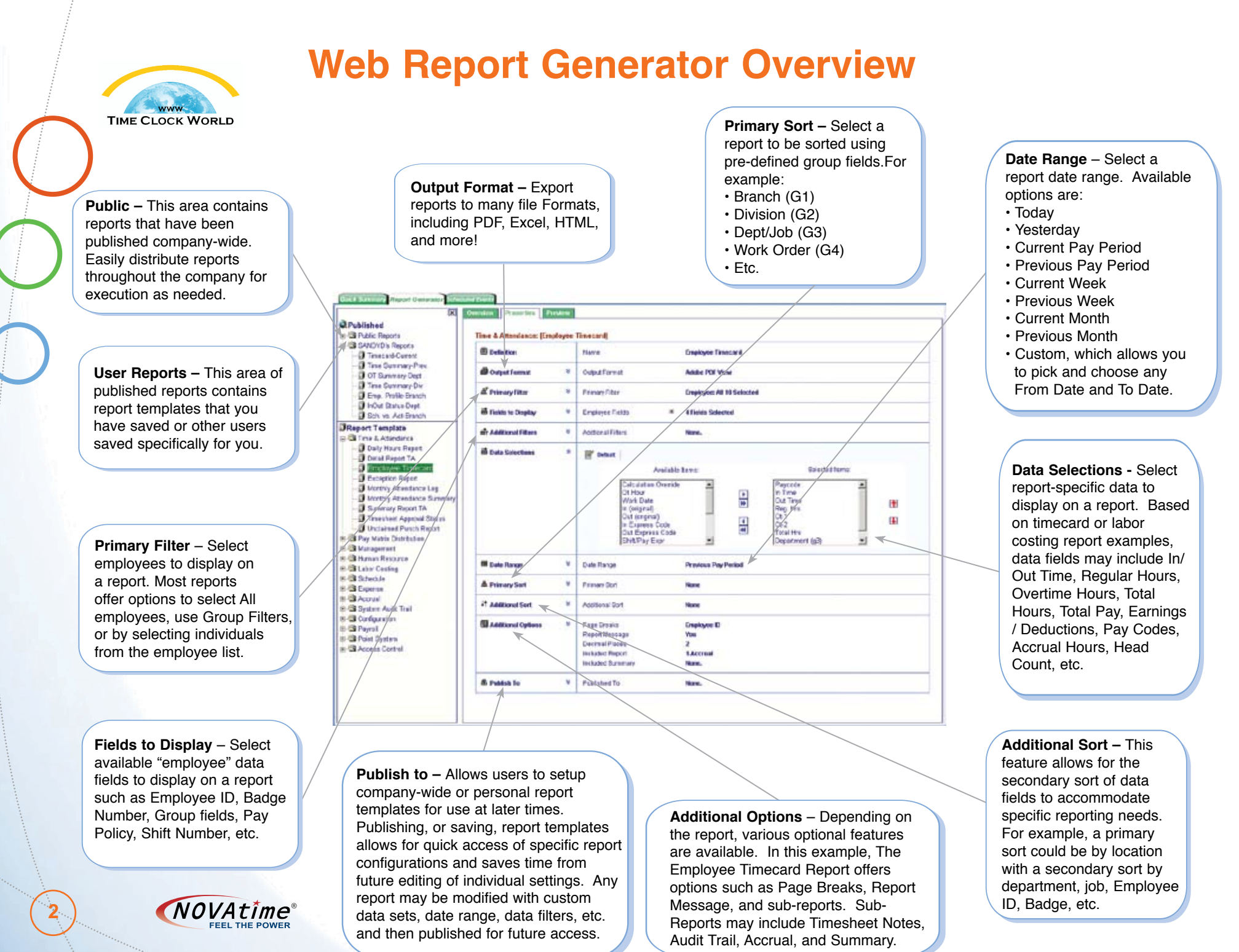

## **Time & Attendance – Employee Timecard Report**

- · Designed to be printed after supervisor edits.
- List of all detail IN/OUT punches and hours for the selected date range.
- Optional print selections on this report are: "Absentee", "Audit Trail Information", and "Summary".
- If a "Landscape" orientation is selected, you would be able to select and print more employee data in the header section.
- If "Accrual" is selected, an employee's accrual information will be displayed in the Summary section.

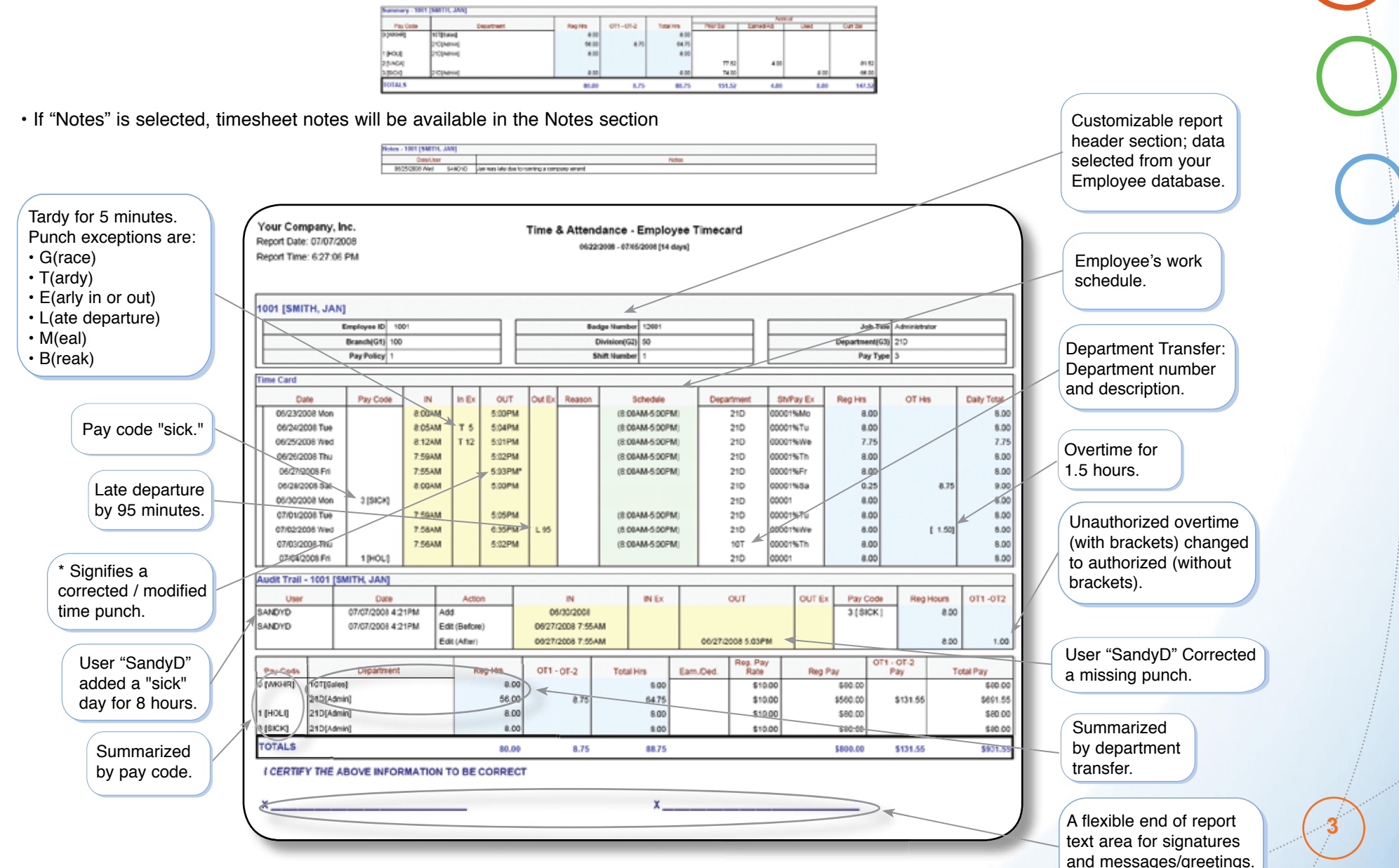

NOVA4000 Web

TIME CLOCK WORLD

TIME CLOCK WORLD

#### **Time & Attendance – Exception Report**

· List of all the employees whose attendance falls under the exception conditions defined for this report.

· A great tool for management to quickly address employee attendance issues.

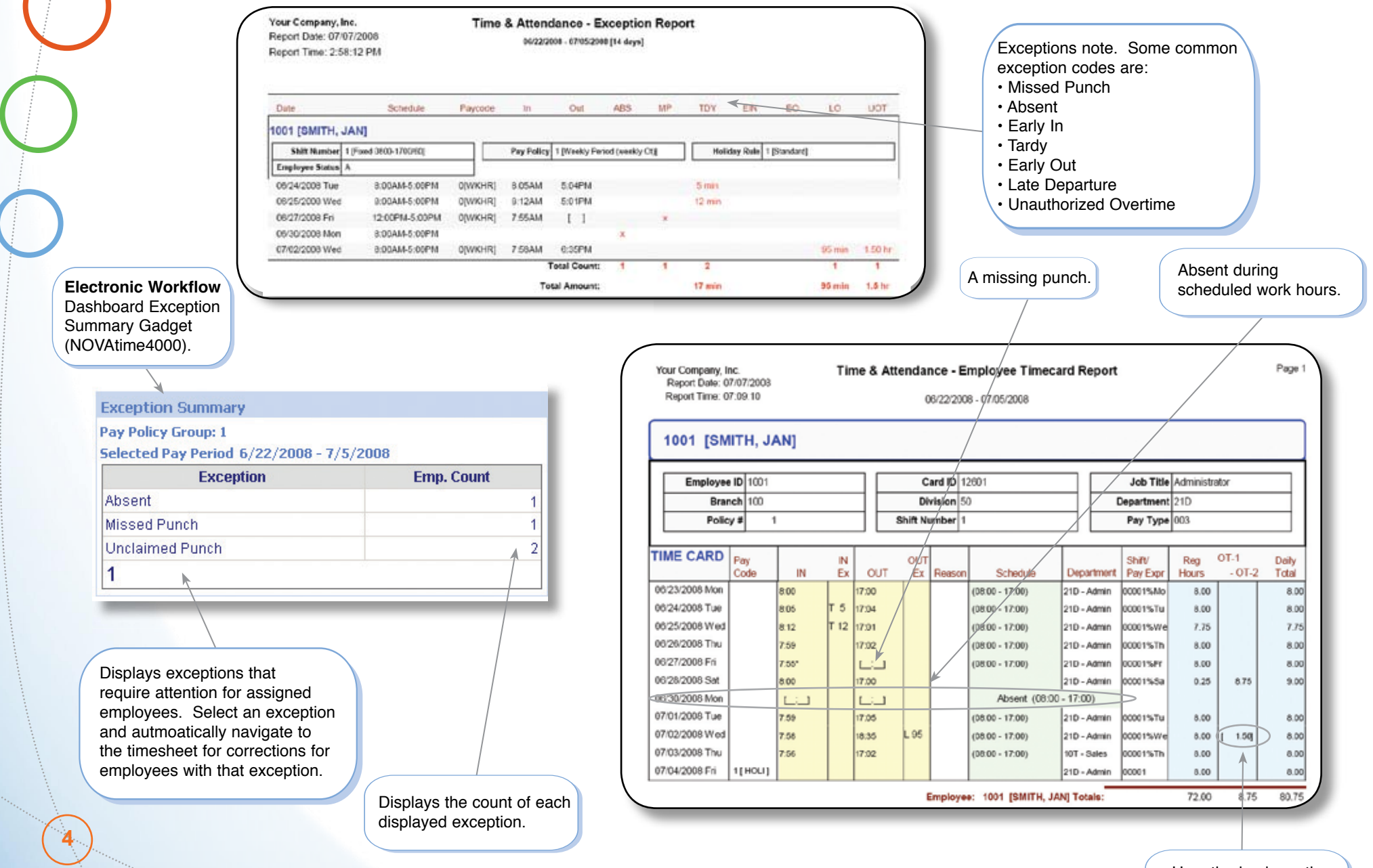

Unauthorized overtime (with brackets).

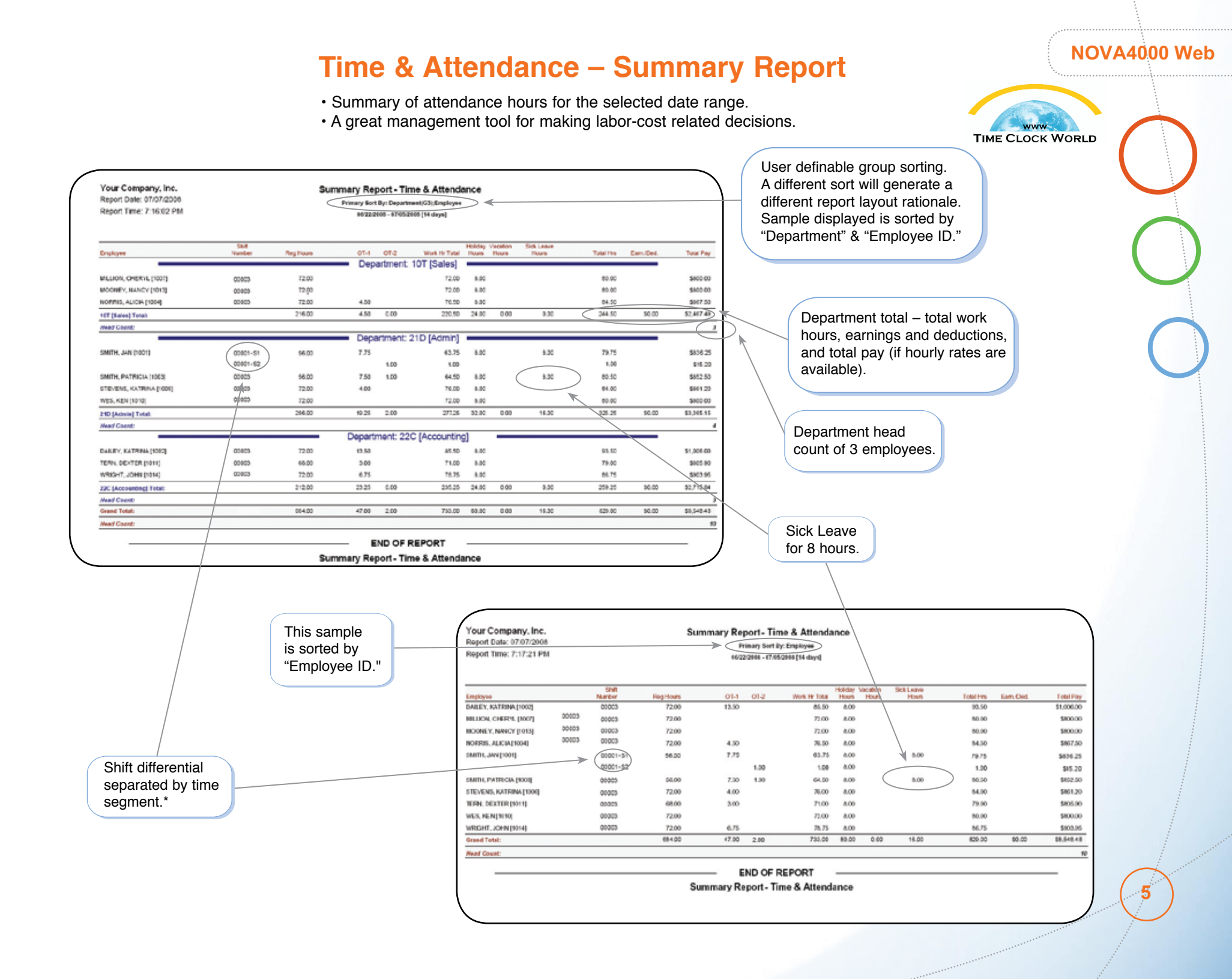

6

## Time & Attendance – Payroll Detail / Summary Report

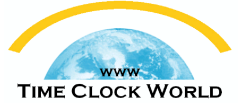

• This provides a detailed list of payroll data by pay code (Payroll - Detail Report), or summarized payroll data by pay code (Payroll - Summary Report).

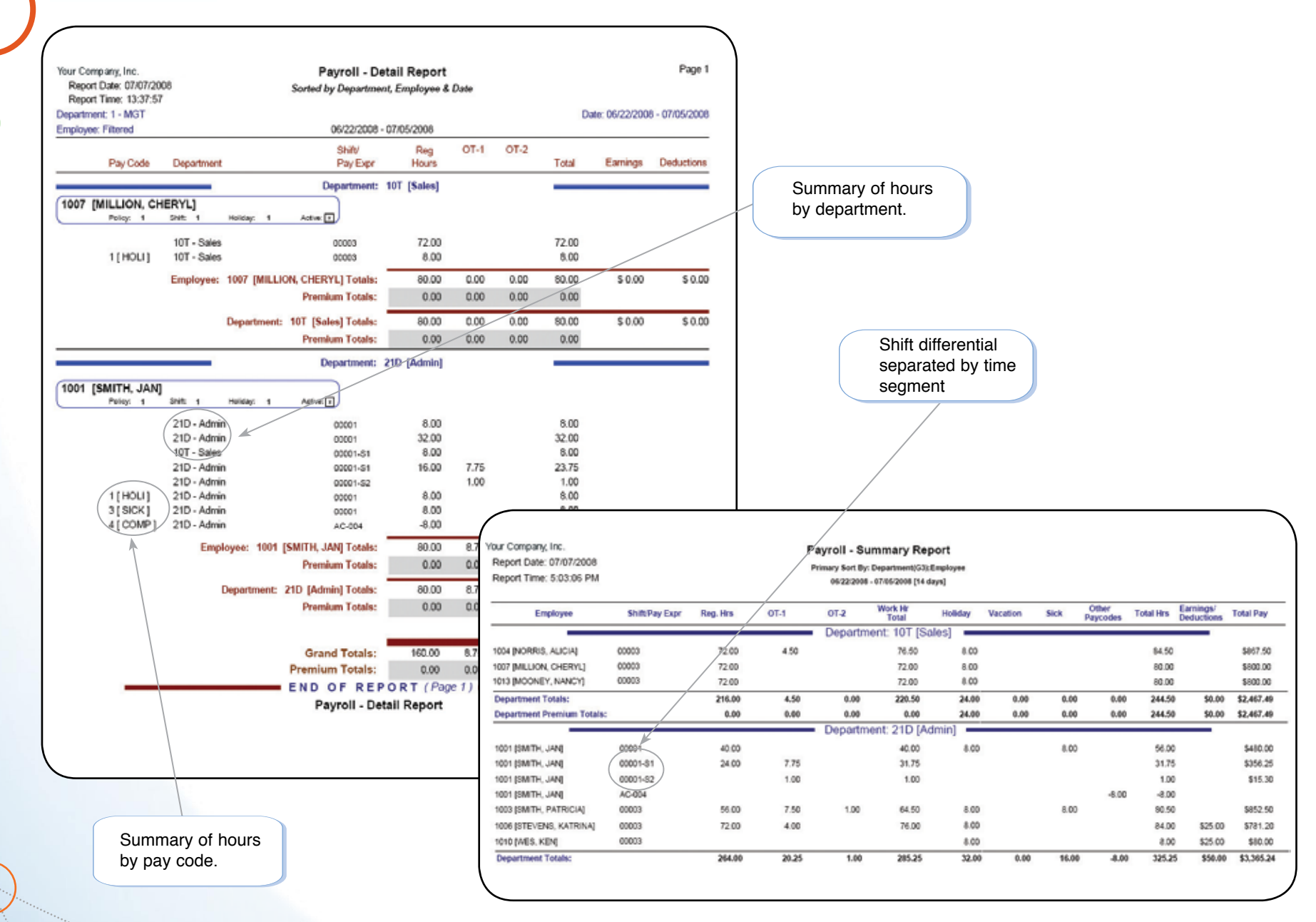

## **Management – Approaching Overtime Report**

- List of all employees who have worked greater than or equal to the threshold work hours, or for employees who are very likely to end up with overtime for the current pay period.
- A proactive tool to better manage labor costs, ensuring employees work within their work period.
- A great tool to manage overtime spending and cost-driven resource scheduling.

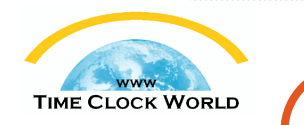

User definable threshold hours (72 for a bi-weekly pay period in this example).

| Your Company, Inc.<br>Report Date: 07/03/2008<br>Report Time: 6:05:48 PM | Management - Appro | oaching Overtin | ne Repo     | ort       |                        |                       |
|--------------------------------------------------------------------------|--------------------|-----------------|-------------|-----------|------------------------|-----------------------|
|                                                                          | Thresho            | old Hours: 72   |             |           |                        |                       |
| Employee                                                                 | Reg. Hrs           | OT Hour         | UOT<br>Hour | Total Hrs | Hrs. Over<br>Threshold | Pay Over<br>Threshold |
| DAILEY, KATRINA [1002]                                                   | 72.00              | 13.50           |             | 85.50     | 13.50                  | \$141.25              |
| NORRIS, ALICIA [1004]                                                    | 72.00              | 4.50            |             | 76.50     | 4.50                   | \$46.32               |
| SMITH, JAN [1001]                                                        | 72.00              | 8.75            | 1.50        | 82.25     | 10.25                  | \$99.01               |
| SMITH, PATRICIA [1003]                                                   | 64.00              | 8.50            |             | 72.50     | 0.50                   | \$5.33                |
| STEVENS, KATRINA [1006]                                                  | 72.00              | 4.00            |             | 76.00     | 4.00                   | \$41.12               |
| WRIGHT, JOHN [1014]                                                      | 72.00              | 6.75            |             | 78.75     | 6.75                   | \$70.62               |
| Grand Total:                                                             | 424.00             | 46.00           | 1.50        | 471.50    | 39.50                  | \$403.65              |
|                                                                          |                    |                 |             |           | 1                      | 1                     |
|                                                                          | END O              | F REPORT        | -           |           |                        | _ /                   |
|                                                                          | Management - Appro | aching Overtin  | ne Repo     | rt /      | /                      | /                     |

Hours over the threshold.

Pay over the threshold (if hourly rates are available).

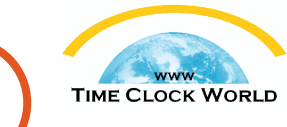

#### **Management – Overtime Summary Report**

- · Summary of employee overtime, including authorized and unauthorized overtime.
- Flexible sorting to offer a cost analysis in terms of overtime spending (authorized and unauthorized) for each functional area, such as department or branch.
- A great tool to assist your supervisors and managers to control against their budgets.

| Report Date: 07/07/2008<br>Report Time: 12:18:30 PM | м     | Anagemer<br>Primary Bot<br>96220 | st - Overti<br>By Departmen<br>208 - 1705/200 | ime Summar<br>4(00) Employee<br>8(14 days) | Y     |             |          |          |
|-----------------------------------------------------|-------|----------------------------------|-----------------------------------------------|--------------------------------------------|-------|-------------|----------|----------|
|                                                     |       | Authorized Or                    | erine                                         |                                            |       | Un Auto, Ov | ertine   |          |
| Estimite                                            | 07-1  | 07-8                             | OT Hear                                       | OT Case                                    | UOT-1 | U07-2       | UOT Heur | UDT Cest |
| -                                                   |       | <ul> <li>Deper</li> </ul>        | tment: 101                                    | [Sales]                                    |       |             | _        |          |
| NORRIS, ALICIA (1064)                               | 4.50  |                                  | 4.50                                          | \$67.50                                    |       |             |          |          |
| 107 [Balan] Total:                                  | 4.90  | 0.00                             | 4.80                                          | \$47.89                                    | 0.00  | 8.00        | 0.00     | 88.0     |
| -                                                   |       | <ul> <li>Depart</li> </ul>       | ment: 210                                     | Admin]                                     |       |             | _        |          |
| SANTH, JAN (1990)                                   | 6.75  |                                  | 8.75                                          | \$121.55                                   | 1.50  |             | 1.50     | \$22.95  |
| SMITH, PATRICIA (1000)                              | 7.50  | 1.00                             | 8.50                                          | \$132.50                                   |       |             |          |          |
| STEVENS, KATRINA (1006)                             | 4.00  |                                  | 4.00                                          | \$61.20                                    |       |             |          |          |
| 21D [Admin] Tutal:                                  | 26.25 | 1.00                             | 21.25                                         | \$125.25                                   | 1.50  | 8.00        | 1.50     | \$22.90  |
|                                                     |       | Departm                          | ent: 22C [/                                   | Accounting]                                | _     |             | _        |          |
| DALLEY, KATRINA (1002)                              | 13.50 |                                  | 13.58                                         | \$204.30                                   |       |             |          |          |
| TERM, DEXTER (1011)                                 | 5.00  |                                  | 3.00                                          | \$45.90                                    |       |             |          |          |
| WEIGHT, JOHN [1014]                                 | 6.75  |                                  | 6.75                                          | \$101.25                                   |       |             |          |          |
| 22C (Accounting) Tetal                              | 23.26 | 0.00                             | 23.25                                         | \$351.48                                   | 0.99  | 8.00        | 0.00     | 90.00    |
| Grand Tatals                                        | 48.00 | 1.00                             | 49.00                                         | \$744.28                                   | 1.50  | 0.00        | 1.00     | 822.91   |
|                                                     |       | EN                               | D OF REP                                      | ORT -                                      |       |             |          | -        |

## **Management – Missing Time Summary Report**

- Summary of missing time based on the following categories: Grace, Tardy, Long Meal, and Early Out.
- Used for identifying which employee missed time from work, and for how long.
- · Designed to identify employees with attendance performance issues.

| Your Company, Inc.<br>Report Date: 07/07/2008<br>Report Time: 12:24:25 PM | Management - Missing Time Deta<br>Prenary Son By: DepartmengG3):Employee<br>08/22/2008 - 07/65/2008 [14 days] | 11          |                 |           |
|---------------------------------------------------------------------------|----------------------------------------------------------------------------------------------------|-------------|-----------------|-----------|
| Employee                                                                  | Grace<br>Department: 10T [Sales]                                                                              | Tardy       | Early Departure | Long Meal |
| MILLION, CHERYL (1007)                                                    |                                                                                                    | 4 Hr        |                 |           |
| 10T [Sales] Total:                                                        |                                                                                                    | 4 Hr        |                 |           |
|                                                                           | Department: 21D [Admin]                                                                                       |             |                 |           |
| SMTH, JAN [1001]                                                          |                                                                                                    | 12 Min      |                 |           |
| 21D (Admin) Total:                                                        |                                                                                                    | 12 Min      |                 |           |
| Grand Total:                                                              |                                                                                                    | 4 Hr 12 Min |                 |           |
|                                                                           | END OF REPORT —<br>Management - Missing Time Deta                                                             | nil         |                 | _         |

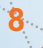

## **Management – Performance Analysis Report**

- An excellent tool to assist management in reviewing employee performance based on attendance, by listing time missed from work.
- Define specific thresholds each time you run this report.

Summary of

scheduled hours vs.

actual worked hours.

| Report Date: 07/07/2008<br>Report Time: 09:41:45 |             | Manage    | Sorted by Depart | tment &    | Employee             |              |             |         |                |
|--------------------------------------------------|-------------|-----------|------------------|------------|----------------------|--------------|-------------|---------|----------------|
| enartment: 1 - MGT                               |             |           |                  |            |                      |              |             |         |                |
| Employee: Filtered                               |             |           | 06/22/2008       | 8 - 07/05/ | 2008                 |              |             |         |                |
|                                                  |             |           | Threshold W      | Vork Ho    | ırs: 72              |              |             |         |                |
| hreshold Tardy Minutes: 10                       |             |           | Threshhold Long  | g Meal N   | linutes: 10          | т            | hreshhold i | Early C | ut Minutes: 10 |
|                                                  |             |           | Department:      | 10T P      | alec]                |              |             |         |                |
|                                                  |             |           | Department.      |            | Jaiesj               | 2507 N. 1998 | 00 0        |         |                |
| Employee: 1004 [NORRIS                           | , ALICIA]   |           |                  | Policy     | : 1 Shift:           | 3 Ho         | oliday: 1   |         | Active: x      |
| Scheduled                                        | Vs. Work    | ing Hours |                  |            |                      | Missing T    | ime         |         |                |
| Description                                      | Hours       | <u>%</u>  |                  |            | Description          | Mins         | 9           | Cnt     |                |
| Scheduled Hours                                  | 8.00        | 100.00    |                  | 1 1        | 「ardy                |              | 2           |         |                |
| Working Hours                                    | 76.50       | 956.25    |                  |            | ong Meals            |              |             |         | 1              |
| Absentee Hours                                   |             |           |                  | l Ì        | Early Departures     |              |             |         |                |
| Over Scheduled Hours                             | 68.50       | 856.25    |                  |            | otal Missed Time     |              | 5           |         | 1              |
|                                                  |             |           |                  |            |                      |              |             |         |                |
|                                                  |             |           | Department:      | 210 [/     | aminj                |              |             |         |                |
| Employee: 1001 [SMITH,                           | JAN]        |           |                  | Policy     | : 1 Shift:           | 1 Ho         | oliday: 1   |         | Active: x      |
| Schodulor                                        | Ve Work     | ina Hours |                  | 1          |                      | Mieeina T    | imo         |         |                |
| Description                                      | Usure Usure | ang nours |                  | 1          | An an intian         | Mins         | nne<br>o    | Cat     |                |
| Description<br>Sebeduled Hours                   | Hours       | <u>70</u> |                  | 1 8        | Jescription<br>Tardy | Mins         | <u></u>     |         | 1              |
| Scheduled Hours                                  | 80.00       | 100.00    |                  |            | ardy                 | 12           | . 0         | 0       | -              |
| Working Hours                                    | 12.10       | 90.93     |                  |            | ong Meals            | -            |             | -       |                |
| Absentee Hours                                   |             |           |                  |            | any Departures       |              |             | -       | -              |
| Over Scheduled Hours                             |             |           |                  |            | otal Missed Time     | 12           | . 0.2       | 25      |                |
| Employee: 1006 [STEVEN                           |             | IAI       |                  | Policy     | 4 Chiff              | 4 14         | lidesc 4    |         | Active:        |
| Employee. 1000 [312 VEN                          | IS, KATKI   | NA]       |                  | Folicy     | . i Sinit.           |              | nuay. T     |         | Active. X      |
| Scheduled                                        | Vs. Work    | ing Hours |                  |            |                      | Missing T    | ime         |         |                |
| Description                                      | Hours       | <u>%</u>  | <u>\</u>         |            | Description          | Mins         | <u>9</u>    | Cnt     |                |
| Scheduled Hours                                  | 24.00       | 100.00    |                  |            | Tardy                |              |             |         |                |
| Working Hours                                    | 76.00       | 316.66    | )                |            | ong Meals            |              |             |         |                |
| Absentee Hours                                   | 16.00       | 66.66     |                  |            | Early Departures     |              |             | 1)      |                |
| Over Scheduled Hours                             | 52.00       | 216.66    |                  |            | otal Missed Time     |              | 0           |         |                |
|                                                  | (10.4 M)    |           | Deseterate 2     | 000 14-    |                      |              |             |         |                |
|                                                  |             |           | Department: 2    | CZC [AC    | ountingj             | 55-          |             |         |                |
| Employee: 1002 [DAILEY                           | KATRINA     | 1         |                  | Policy     | : 1 Shift:           | 1 Ho         | oliday: 1   |         | Active: x      |
| Schodulor                                        | Vs. Work    | ina Hours |                  | 2          |                      | Missina 7    | ime         |         |                |
| Description                                      | Hours       | 04        |                  |            | Description          | Mine         |             | Cot     | ///            |
| Scheduled Hours                                  |             | 100.00    |                  | - 1        | Tardy                | MINS 425     | 00.6        |         | 1              |
| Working Hours                                    | 95.50       | 1089.75   |                  |            | ong Masle            | 400          | 30.         | 12 /    |                |
| Absentes Hours                                   | 65.50       | 1006.75   |                  |            | ang wiears           | 15           | - 3.        | 4       | -              |
| Absentee Hours                                   |             |           |                  |            | any Departures       |              |             |         | -              |
| Over Scheduled Hours                             | 77.50       | 968.75    |                  | 1 [        | otai Misseo Time     | 450          | 93.7        | 0       | 1              |

Allows user to set various threshold minutes/hours.

TIME CLOCK WORLD

Breakdown by time (Hours/Minutes), percentage, and total occurrences.

TIME CLOCK WORLD

### **Management – Monthly Staffing Report**

- · For each shift, the report lists actual work coverage by employee based on the days of a month.
- A great tool to manage work schedules and employee coverage to ensure proper personnel coverage for each work schedule / shift. Crucial resource for many industries, such as restaurants and pursing homes
- work schedule / shift. Crucial resource for many industries, such as restaurants and nursing homes.

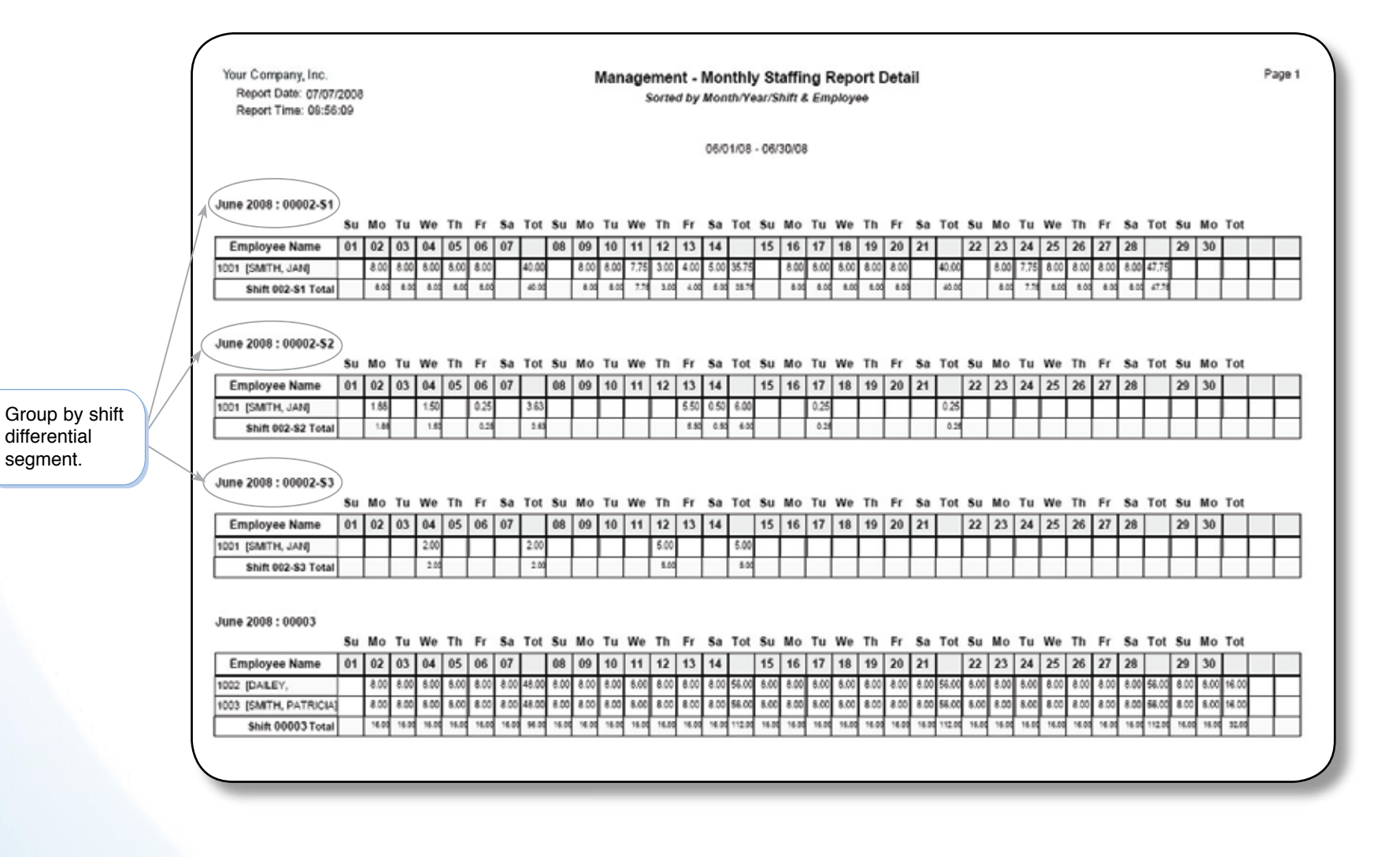

#### Management – IN/OUT Status Report

· A printed version of the IN/OUT board, sorted by date / time or employee.

Answers the question of who is IN, who is OUT, who is on Meal Break, and who is on Vacation, etc.

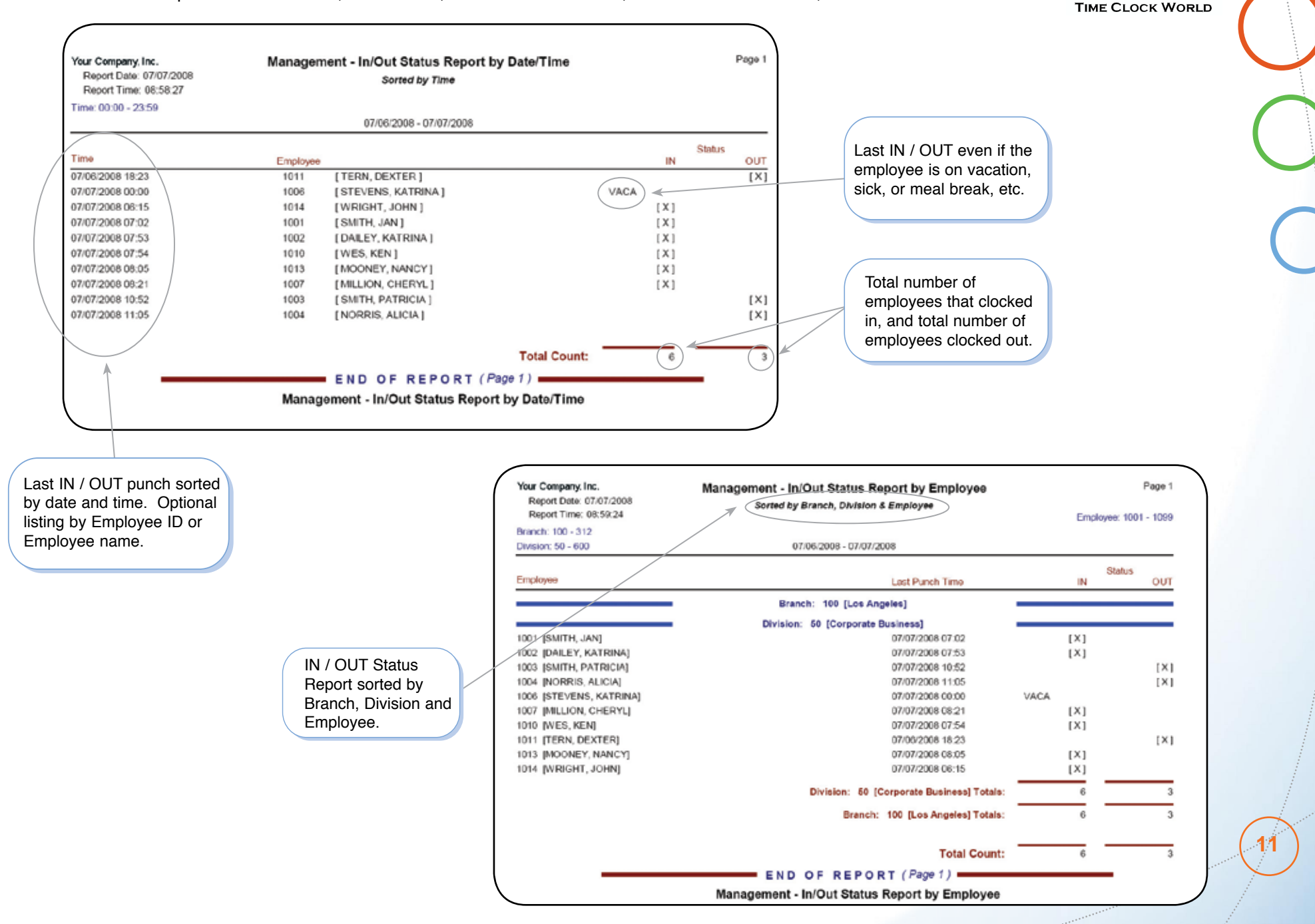

#### NOVA4000 Web

www

## **Management – Employee Schedule**

· Can be scheduled by exception, day of the week (every day can be unique), or a full calendar schedule.

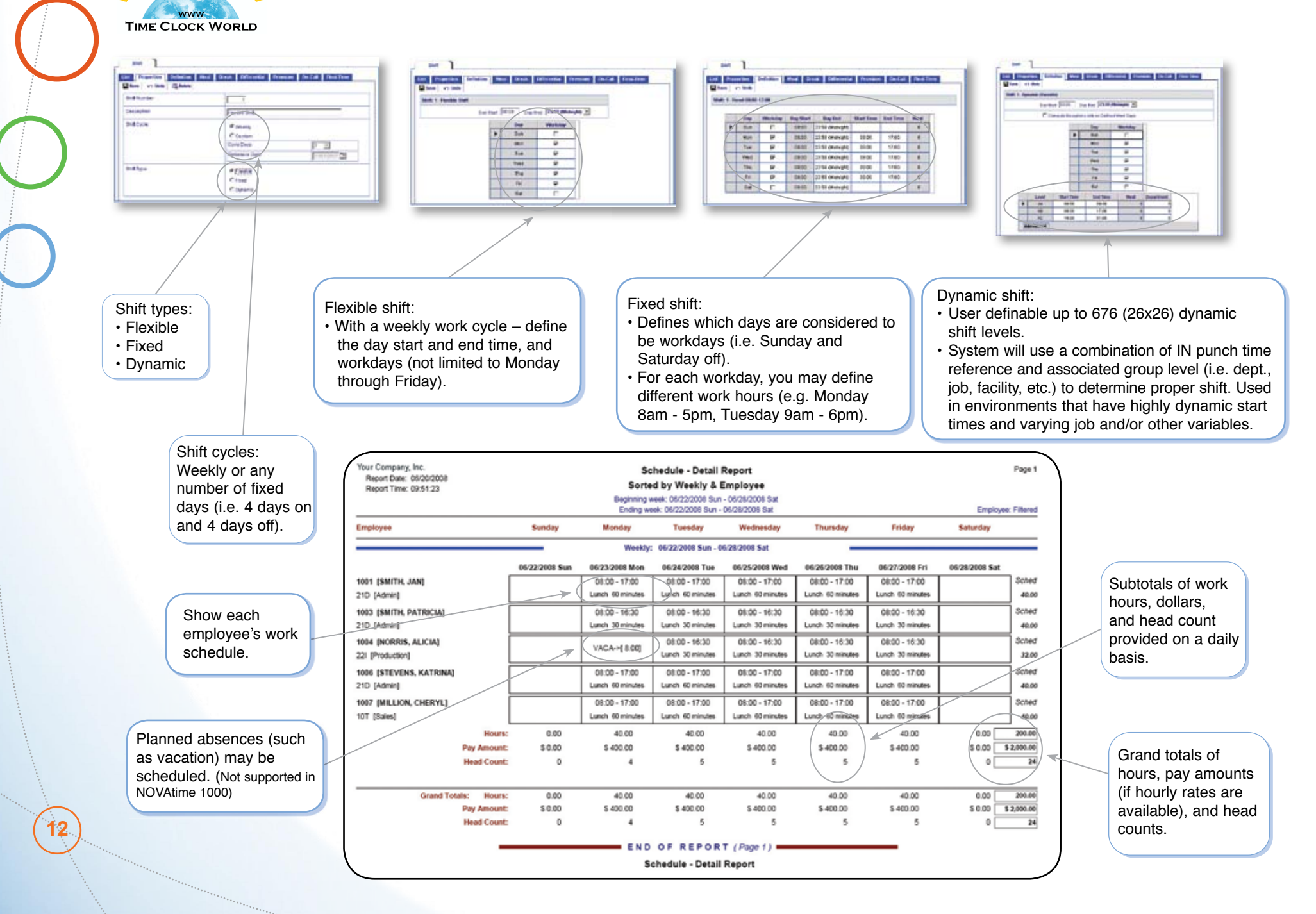

#### Human Resource – Employee Profile Report

- · List of all the personnel information recorded in the system about an employee.
- These printouts are perfect additions to your human resource employee profiles / folders.

WWW

Accepts employee photo in various formats, such as jpeg and bmp.

Up to 8 user-definable fields. In this sample, two fields are used (License # and Class), and the other user definable fields are not used.

| our Company, Ir   | IC.                  |                 |               | Hum                     | an Resour          | ce -      | Empl       | oyee Profile     | e              |          |                          |                          |
|-------------------|----------------------|-----------------|---------------|-------------------------|--------------------|-----------|------------|------------------|----------------|----------|--------------------------|--------------------------|
| Report Date: 07/1 | 1/2008               |                 |               |                         |                    |           |            |                  |                |          |                          |                          |
| Report Time: 8:4  | 4:44 AM              |                 |               |                         | Sort               | by Er     | mployee    |                  |                |          |                          |                          |
|                   |                      |                 |               |                         |                    |           |            |                  |                |          |                          |                          |
|                   | General Info         | rmatic          | n             |                         |                    |           |            |                  |                |          |                          | 1                        |
|                   |                      |                 | B             | nployee ID<br>Full Name | 1001<br>Smith, Jan | _         | _          | <u> </u>         |                | Enplo    | ige Numbe<br>:yee Statur | r 12501<br>s A           |
|                   | ation                |                 | _             | _                       |                    | -         | _          |                  |                | -        | -                        | 1                        |
| Address Eield     | auon<br>11 1855 West | Woodaa          | ed data       |                         | Address Field 2    | Ant       | 8          |                  |                |          | Cirv                     | na Annalias              |
| Sta               | A Co                 | noogina         | in hite       |                         | Zin Code           | 9120      |            |                  |                |          | Country I                | ive regene               |
| Phone #           | 1 0020646-1          | 212             |               |                         | Phone # 2          | 1120      | N 1717     |                  |                | Fimail 4 | Address J                | ismith/itcomnany Net     |
| Emergency Pho     | (323)555-1           | 212             |               |                         | Contact Person     | Robe      | of Smith   |                  |                | Relat    | tionship S               | Roome                    |
| 5.5.              | NL ***.**            |                 |               |                         | Marital Status     | \$        |            |                  |                |          | Gender F                 |                          |
| Froup Assignm     | ents                 |                 |               |                         |                    |           |            |                  |                |          | 1                        |                          |
| Branch(G          | 1) 100 [Los An       | geles]          |               |                         | Division(G2)       | 50 JC     | orporate B | usiness]         | 7              | epartm   | ent(G3) 2                | 1d [Admin]               |
| Work Order(G      | 4) 1 [No Work        | Order]          |               |                         | Customer(G5)       | 1 [No     | Customer   | 1                | C              | Cost Cen | ster(G6) 10              | 00 [Overhead]            |
| Pay Rule Assig    | nments               |                 |               |                         |                    |           |            |                  |                |          |                          |                          |
|                   | Job Title            | Adminis         | strator       |                         |                    |           |            | Shift P          | iumber         | 1 [Fixed | 0800-1700                | ve0]                     |
|                   | Pay Policy           | 1 [Week         | kly Period (v | weekly Otj]             |                    |           |            | Pay              | Method         | 1 [Hour! | M                        |                          |
|                   | Pay Category         | 1 (Pull 1       | lime)         |                         |                    |           |            | Pa               | ry Type        | 3 [Non-I | Exempt]                  |                          |
|                   | Holiday Rule         | 1 [Stand        | dard          |                         |                    |           |            | Charg            | ge Rate        | 125.000  | 0                        |                          |
| Hol               | Iday Pay Rate        | 10.0000         | )             |                         |                    | -         | <u> </u>   | Normal Working   | Hours<br>ETE % | 8.00     |                          |                          |
| Fi                | deral Exempt         | 3               |               |                         |                    | -         | <u> </u>   | State            | Exempt         | 3        |                          |                          |
| Rate/Salary Info  | rmation              |                 |               |                         |                    | _         |            |                  |                |          |                          |                          |
| Effective         | Date 01/10/20        | 08              | •             | fourly Rate             | #1 \$10.00         | _         |            | Hourly Rate #2   | 12.00          | _        | •                        | fourly Rate #3 \$15.00   |
| Hourly Rat        | e #4                 | -               | ,             | fourly Rate             | #5                 | -1        |            | Hourly Rate #6   |                | -        | ,                        | fourly Rate #7           |
| Hourly Rat        | o #8                 |                 | •             | fourly Rate             | #9                 |           | H          | lourly Rate #10  |                |          |                          |                          |
| Date Informatio   | n                    |                 |               |                         |                    |           |            |                  |                |          |                          |                          |
|                   | Hire Dat             | e 11/01/        | 1999          |                         | Adjus              | ted Hi    | re Date    |                  |                |          | Termin                   | vation Date              |
|                   | Raise Dat            | e 01/06/        | 2008          |                         | Last               | Revie     | w Date 0   | 1/04/2008        |                |          |                          | Birthdate 10/10/1972     |
| Te                | le Change Dat        | e  02/02/       | 2003          |                         |                    | _         |            |                  | _              | _        |                          |                          |
| Probation Infor   | mation               | 2 14            |               |                         | Dechar             | 6 a a 6 a | und Duty I |                  |                |          | 4.0                      | harfan Duur 0            |
| 0                 | noer Probábo         | nr] NO          |               |                         | Proba              | son S     | art Date   |                  |                | _        | # PTO                    | cation Days 0            |
| Security Assign   | ments                | dan to d        | hand of the   |                         | harrow C.          |           |            |                  |                |          |                          |                          |
| Assi              | gin 10 1096 [D       | egado, S        | sanoraj       |                         | Access Gro         | wp E      | mproyee A  | 0.0455           | Sch            | ecule R  | equests To               | o Sandyo Isandra Deigado |
| User Defined In   | formation            |                 |               |                         |                    | _         | _          |                  |                |          |                          |                          |
| Valid Thru        | 02/02/2009           | _               | Re            | newed On                | 01/30/2008         | _         | <u> </u>   | Insur Eff. 02/01 | 2000           | _        |                          | 401K ER. 01/01/2001      |
| UserField5        | 1012345              | $ \rightarrow $ | -             | JoerField6              | ^                  | -         | <u> </u>   | UserField7       |                | _        |                          | JoerField8               |
|                   |                      | ·               | L .           | and a second            |                    |           |            |                  |                |          | <u>`</u>                 |                          |

Up to 8 user-definable groups for hours allocation and report sorting purposes. This sample shows three groups: • Branch (G1)

- Division (G2)
- Department (G3)and more...

Up to 4 user-definable dates. In this sample, four dates are used Valid Thru Date, Renewed On Date, Insur. Eff. Date, and 401K Eff. Date.

TIME CLOCK WORLD

## Human Resource – Employee Listing Report

- List of all employees stored in the Employee database.
- Optional custom employee listing, personalized.
  - Select the reporting fields to be shown on this report.
  - · Can be sorted and listed in any order.
  - Page breaks can be inserted for ease of report distribution.

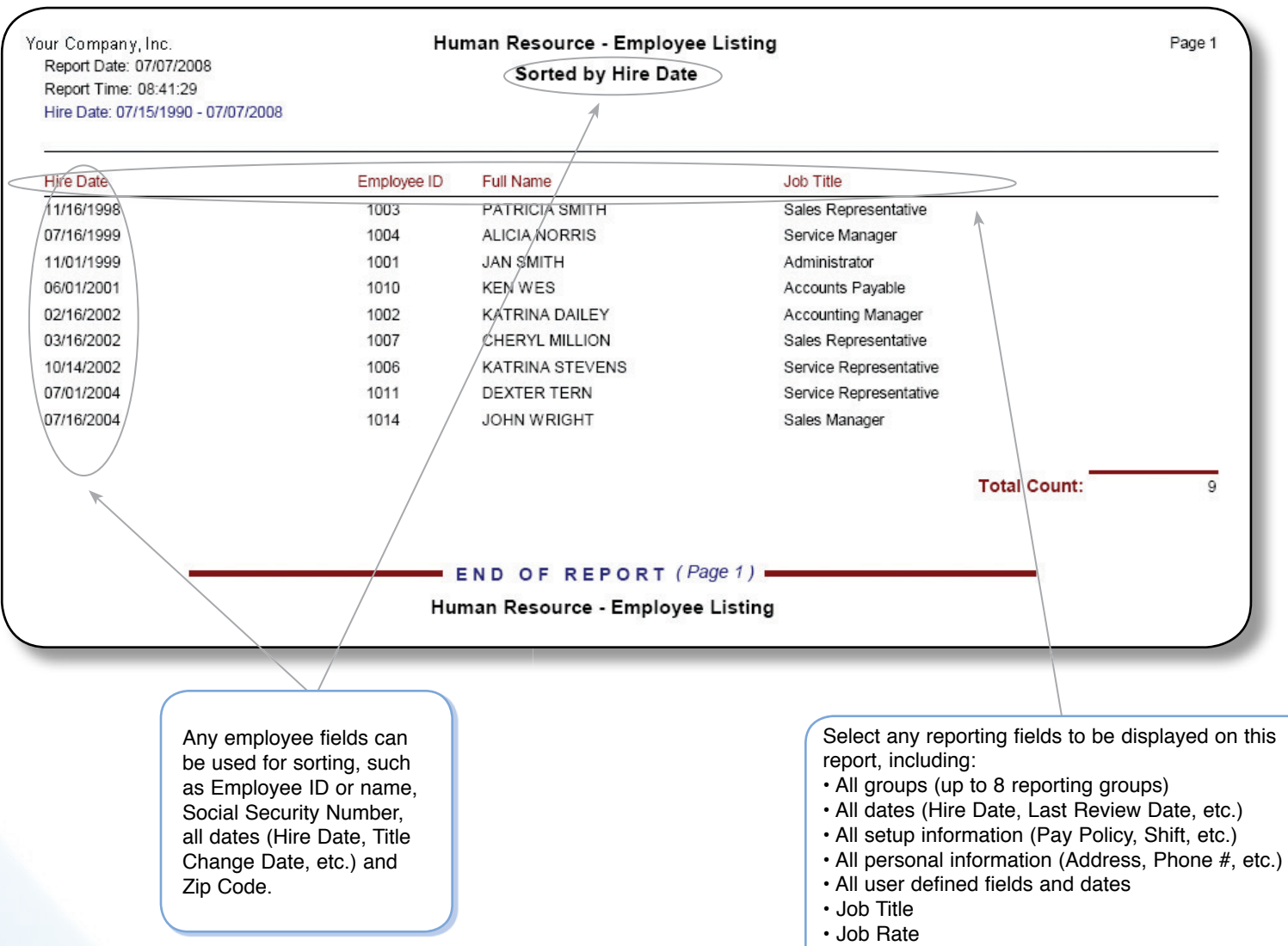

Plus many more

## Human Resource – Attendance Review Report

- Summary of attendance information for your employees. At one glance, view which days an employee is absent.
- A great tool for managing and monitoring employee attendance patterns.
- Flexibility in selecting report date range to cover employee review time frame, such as quarterly, semi-annually, and annually.

| ur Company, Inc.<br>Report Date: 07/07/20            | 800          |         |        |             |    |      |      |                  |     | Hum    | an R      | esou    | Irce     | - At            | tend          | lanc     | e Re                    | viev  | v         | Vinet<br>Vinet             | -             |                   |                     |      | - 22          | 111           |              |              |             | 111                    | -            |       |           |        |             |     |
|------------------------------------------------------|--------------|---------|--------|-------------|----|------|------|------------------|-----|--------|-----------|---------|----------|-----------------|---------------|----------|-------------------------|-------|-----------|----------------------------|---------------|-------------------|---------------------|------|---------------|---------------|--------------|--------------|-------------|------------------------|--------------|-------|-----------|--------|-------------|-----|
| Report Time: 11:56:4                                 | 1 AM         |         |        |             |    |      |      |                  |     |        | $\langle$ | 1/01/20 | us - 0   | 0/30/20         | 06 [18        | 2 days   | $\supset$               |       |           | Visel<br>Visel<br>Visel    | 11            |                   |                     |      | -             | 111           |              |              | i i         | 1111                   |              |       |           | NH N   |             |     |
|                                                      |              |         |        |             |    |      |      |                  |     |        |           |         |          | *               | _             |          |                         |       | _         | Visit<br>Visit             | 1             | Ĩ                 |                     |      | 210 M         | 111           |              | 11           |             | 111                    |              |       | Tes 1     |        |             |     |
| 1001 [SMITH, JAN                                     | 1            |         |        |             |    |      |      |                  |     |        |           |         |          |                 |               |          |                         |       |           | Visite<br>Visite<br>Visite | ġ.            |                   | -                   |      | 1             | 111           | -            |              | 1 1 1 1     |                        | 1            |       |           |        |             |     |
| Employee ID                                          | 1001         |         |        |             |    |      |      |                  |     | Bad    | ge Nur    | mber 1  | 2501     |                 |               |          |                         |       |           |                            | ter 1         | - 14              | -                   | N 14 | 84            |               | a ta         | August 1984  | the part of |                        |              | -     | The other | N N N  | 6           |     |
| Job Title                                            | Adminis      | strator | 4 7000 |             |    |      |      | 4                |     |        | Pay       | Type 3  | [Non-    | Exempt          | ]             |          |                         |       |           | Visiti<br>Visiti           | 4             |                   | 4 3                 |      | 10            | -             |              | 4 4          |             |                        |              | 8 18  | 18 1      |        |             |     |
| Shift Number                                         | 1 [Fixed     | 9 0500  | -1700  | 80 <b>]</b> |    |      |      |                  |     | н      | hiday     | Rule    | [Stan    | dard]           |               |          |                         |       | $\geq$    | Visio<br>Visio             | 5 1           |                   | * *                 | 1    | 1             | -             | 1            | 1 2          | 8 8 8       | E                      | 1.1          |       | 1.1       | 1.252  |             |     |
| By Month                                             |              | 1       | 2      | 3           | 4  | 5    | 6    | 7 8              | : 9 | 10     | 11 1      | 2 13    | 14       | 15              | 16            | 17 1     | 8 19                    | 9 20  | 21        |                            |               | in in             | -                   |      | - 14          |               |              | Inc. No.     |             |                        |              | te be | 104 I     |        |             |     |
| January 2008                                         |              |         | *      | **          | W* |      | ,    | * 1              | · • | · •n-  | n.        |         | 34       | w               | w             | * ()     | e)                      |       | -         | Your Your                  | 1             | . 4               | : :                 | 1    | t.            | 111           | 1            | * *          |             | 888                    | 1. 1         |       | 12 1      |        |             |     |
|                                                      |              | HOU     | A      |             |    |      |      |                  |     |        |           |         |          |                 |               |          |                         |       |           | Viser<br>Viser<br>Viser    | 1 3           | nn.               | 8.8                 | 1    | 1             | 111           | 1            | 11           | 11 M 11     | 888                    |              |       | 1 2       |        |             |     |
| February 2008                                        |              | w       |        | _           | *  | W 1  | •    | w   #            | · • |        | w v       | 14 W    | (w)      | w               |               |          | in                      | v (M) |           | -                          | -             |                   |                     | -    | -             |               | -            | -            |             |                        | -            | _     | _         | _      |             |     |
|                                                      |              |         |        |             |    | 7    | +    | +                | +   | +      | +         | -       | -        |                 | $\rightarrow$ | ~        | AC .                    | -     | +         |                            |               | -                 | 4                   |      |               |               |              |              | 1           |                        |              |       |           |        |             |     |
| March 2008                                           |              |         | *      | w           | *  |      |      | *                | +   | +      | w ,       | # (M)   | w        | $\mathbb{H}$    | -             | 1        | r w                     | w     |           |                            | $\vdash$      | w                 | w w                 | X    | (4)           | -             | -            | +            | 17          | $\left  \right\rangle$ |              |       |           |        |             |     |
|                                                      |              |         | _      | 19          |    | **** | ~    |                  | ₽   | (secol | +         | +       | +        | + +             | -             | UML      | +                       | +-    | -         |                            |               | -                 | +                   | +    |               | -             | +            | -            | 1           | -                      | $\backslash$ |       | (         | Time   | sheet Sum   | m   |
|                                                      |              |         |        | +           |    | -    | -    | +                | +   |        | +         | +       | +        |                 | +             | +        | +                       | +     | JETY      |                            |               | -                 | +                   | +    | $\rightarrow$ | +             | +            | +            | 1           | 1                      |              |       |           | page   | displays p  | )a\ |
| April 2008                                           |              | w       |        | 1           |    | +    | +    | +                |     | 12     | w         | +       |          |                 | $\rightarrow$ |          |                         | +     | Iw        | w                          |               | W. 1              |                     | +    | ~             | -             |              | -            | 21          | 1                      |              |       |           | code   | activity (w | or  |
| May 2008                                             |              | w       |        |             | -  | w 1  |      | * .              |     |        | <u> </u>  |         | -        | w               | (1)           | <u> </u> | -                       | w     |           | w                          | ¥*            |                   | -                   | -    |               | w w           | $\mathbf{k}$ | +            | 20          | 1                      |              |       |           | voo    | activity (W |     |
|                                                      |              | -       |        | -1          |    | -    | -    |                  | +   | K      | +         | -       | +        |                 |               | +        | +                       | -     | -         |                            | -             | -                 | (HCI                |      |               |               | +            | $\mathbb{T}$ | 1           |                        |              |       |           |        | 4000        | ٧A  |
| June 2008                                            |              |         | he i   | w           | v  | wo   | (10) |                  |     | + W-   | 8+ V      | r4 W    | +        | +               | w             | 10 W     | r+ 16-                  | + W+  | -         |                            | w             | W I               | w w                 | 1-   | w             | +             | +            | +            | 21          | 1                      |              |       |           | 3000   | 4000        |     |
|                                                      |              |         | ·      |             |    | +    | +    | +                | +   |        |           | +       | $\vdash$ | +               | +             |          |                         | +     | $\square$ |                            |               | -                 | +                   | î l  |               | 510           | ×            |              | X           | 1                      |              |       |           |        |             | _   |
|                                                      |              |         | . dau  | _           |    | Ma   | mda  |                  | Ń   | -      |           |         | 184.     | daaad           |               | -        | -                       |       |           |                            |               | id and            | -                   | 1.   | aburd         |               | -            | -            | Inte        | í.                     |              |       |           |        |             |     |
| By Category                                          | 6            | au      | Hr     | Mir         |    | ount | H    | /<br>s/Min       |     | ant    | Hrs/B     |         | Coun     | t Hr            | ay<br>w/Mir   |          | ount                    | Hrs   | Min       | Ce                         | unt           | Hrs/              | Min                 | Coun | t H           | ey<br>Irs/Min | 1/0          | Count        | Hrs/Min     |                        |              |       |           |        |             |     |
| 0 [WKHR]                                             | -            | 1       | 5 h    | rs 30       |    | 19   | 15   | 3 hrs            | -   | 28     | 203 h     | rs      | 25       | 19              | 9 hrs         | -        | 25                      | 204   | 1 hrs     |                            | 25            | 216               | hrs                 | 2    | 13            | hrs 45        |              | 122          | 996 hrs     | $\wedge$               |              |       |           | _      |             | 11  |
| 1 [HOLI]                                             |              |         |        |             |    | 1    | ε    | hrs              |     | 1      | 8 hrs     |         | /        |                 |               |          |                         | /     |           |                            |               |                   |                     | 1    |               | /             | -            | 2            | 16 hrs      | 1                      |              |       | (         | Spe    | cify any da | ate |
| 2 [VACA]                                             |              |         |        |             |    | 2    | 1    | 6 hrs            |     |        |           |         | 1        | 8               | hrs           |          | 1                       | 81    | hrs       |                            |               |                   |                     |      |               | Í             |              | 4            | 32 hrs      | 1 \                    |              |       |           | rand   | e to cover  | r   |
| 3 [SICK]                                             |              |         |        |             | T  | 2    | 1    | 6 hrs            | T   |        |           |         |          | $\overline{\ }$ |               |          |                         |       |           |                            |               |                   |                     | 1    |               |               |              | 2            | 16 hrs      | 1)                     |              |       |           | vou    | special re  | evi |
| 6 [YTQL] 8                                           |              |         |        |             |    |      |      |                  |     |        |           |         |          |                 | <u></u>       |          |                         |       |           |                            | 1             | 8 h               | rs                  |      |               |               |              | 1            | 8 hrs       | 1 /                    |              |       | $\sim$    | time   | frame su    | ich |
| Long Meal +                                          |              |         |        |             |    | 2    | -    | 5 min            |     | 3      | - 10 m    | sin     | 2        | -               | 7 ingin       |          | 5                       | 22    | min       |                            | 7             | 54 1              | min                 |      |               |               |              | 19           | 53 min      | 1/                     |              |       | [         | aci    | n this avan | nn  |
| Tardy I                                              |              |         |        |             |    | 7    | 1 h  | r 3 mi           | n   | 3      | 20 m      | in      | 2        | 2               | 2 min         |          |                         |       |           |                            |               |                   |                     |      |               |               |              | 12           | 1 hr 45 min | V                      |              |       |           | 2 00   | mi_annual   | ΠP  |
| Early Out ( )                                        |              |         |        |             |    | 1    | 7    | min              | 1   | 1      | 5 m       | - 1 - 2 | 1        | 8               | 8 min         | <u> </u> | 2                       | 53    | min       | Ľ                          | 5             | 56 1              | min                 |      | 1             |               |              | 10           | 2 hr 9 min  |                        |              |       |           | a st   | nin-annual  |     |
|                                                      |              |         |        |             |    | 1    |      |                  |     |        |           |         |          |                 |               |          |                         |       |           | )                          |               |                   |                     |      |               |               |              |              |             |                        |              |       |           | IEVI   | ew periou.  |     |
| <b>^</b>                                             |              |         |        |             |    | +    |      |                  | -   |        | _         | E       | ND       | OF F            | REP           | ORT      | $\langle \cdot \rangle$ | _     |           |                            | $\rightarrow$ |                   |                     |      | $\rightarrow$ |               |              |              |             |                        |              |       |           |        |             | _   |
|                                                      |              |         |        |             |    |      |      |                  |     | Hu     | man       | Res     | our      | · • • 4         | tte           | ndan     | ICO F                   | Ravi  | aw        |                            |               |                   |                     |      |               |               |              |              |             |                        | $\backslash$ |       |           |        |             |     |
|                                                      |              |         |        |             |    |      |      |                  |     | i i u  | nan       | ives    |          |                 | ine           | Man      | ice i                   | sec   |           |                            |               | $\langle \rangle$ |                     |      |               |               |              |              |             |                        |              |       |           |        |             |     |
| Ì                                                    |              |         |        |             |    |      |      |                  | 1   |        |           |         |          |                 |               |          |                         |       |           |                            |               |                   |                     |      |               |               |              |              |             |                        |              |       |           |        |             |     |
|                                                      |              |         |        |             |    |      |      | <u><u>a</u>:</u> | 5   | (      |           |         |          |                 |               |          |                         | (VI   | +         | ion                        |               |                   |                     | (    |               | liday         |              |              | (           | ~                      |              |       |           |        |             |     |
|                                                      | ay co        | bde     |        |             |    |      | (    | SIC              | к   | ) (    | lar       | dy o    | n a      | wo              | rkd           | ay.      | J                       | Và    | aual      | .001                       | )             | `                 | $\langle   \rangle$ |      |               | nuay          | )            |              |             | St                     | imm          | ary c | of to     | iai    |             |     |
| is based on pa                                       |              |         |        | 11          |    | 1    |      |                  |     |        | _         |         |          |                 |               |          |                         |       |           |                            |               |                   |                     |      |               |               |              |              |             | oc                     | curre        | ence  | s ar      | nd dur | ations      |     |
| is based on pa<br>ours, sick, vaca                   | ation        | ,       |        |             |    | 1    |      |                  |     |        |           |         |          |                 |               |          |                         |       |           |                            |               |                   | \                   |      |               |               |              |              |             |                        |              |       |           |        |             |     |
| is based on pa<br>ours, sick, vaca<br>d exception co | ation<br>des | ,       |        |             |    |      |      |                  | ~   |        |           |         |          |                 |               |          |                         |       |           | _                          |               |                   | \                   |      |               |               |              |              |             | foi                    | r eac        | h pa  | ay co     | ode ar | nd          |     |

2 / (var)tante.us

www

16

#### WWW TIME CLOCK WORLD

## Human Resource – Employee Evaluation Report

- Simplifies the employee evaluation and seniority information gathering processes.
- Selects all employees whose evaluation dates fall within the selected reporting date range.

| our Company, Inc.<br>Report Date: 07/07/2008<br>Report Time: 10:41:27<br>Branch: 100 - 312       | Human Resource - Employee Evaluation Report<br>Sorted by Branch & Employee                                                                                                    |                                                                              | Page 1                                                         |                                                                |
|--------------------------------------------------------------------------------------------------|----------------------------------------------------------------------------------------------------|------------------------------------------------------------------------------|----------------------------------------------------------------|----------------------------------------------------------------|
| Employee: Filtered                                                                               | 07/01/2008 - 07/31/2008                                                                                                    |                                                                              |                                                                |                                                                |
| Employee                                                                                         | Hire Date Evaluation Date                                                                                                    | Seniority                                                                    |                                                                |                                                                |
| 1003 [SMITH, PATRICIA]<br>1006 [STEVENS, KATRINA]<br>1011 [TERN, DEXTER]<br>1027 [SAMDER, FRANK] | Branch:         100         [Los Angeles]         //           07/16/1998 Thu         07/16/2008 Wed           07/14/2002 Sun         07/14/2008 Mon           07/01/2004 Thu         07/01/2008 Tue           07/01/2002 Mon         07/01/2008 Tue           07/01/2002 Mon         07/01/2008 Tue           Branch:         100           Los /         100 | 10 Years<br>6 Years<br>4 Years<br>6 Years<br>Angeles] Count:<br>Total Count: | 4                                                              |                                                                |
|                                                                                                  | END OF REPORT (Page 1)                                                                                                    |                                                                              | C                                                              |                                                                |
|                                                                                                  | Human Resource - Employee Evaluation Report                                                                                                    |                                                                              |                                                                | Allows you to define<br>the company-wide<br>evaluation period. |
|                                                                                                  |                                                                                                    |                                                                              |                                                                |                                                                |
|                                                                                                  | List of all employees<br>whose evaluation dates                                                                                                    |                                                                              | Display Rule     Employee Evaluation     Within the First Year |                                                                |
|                                                                                                  | reporting date range.                                                                                                    |                                                                              | 1st evaluation: 3 month<br>2nd evaluation: 6 month             | is after hire date<br>hs after hire date                       |
|                                                                                                  |                                                                                                    |                                                                              | 3rd evaluation: 12 month<br>After the First Year               | as after hire date                                             |
|                                                                                                  |                                                                                                    |                                                                              | Evaluate every 12 month                                        | 15.                                                            |
|                                                                                                  |                                                                                                    |                                                                              | Miscellaneous                                                  |                                                                |
|                                                                                                  |                                                                                                    |                                                                              | Group Linkage                                                  |                                                                |

#### Human Resource – Employee Probation Report

• Report of all employees who are currently on probation as of the reporting date.

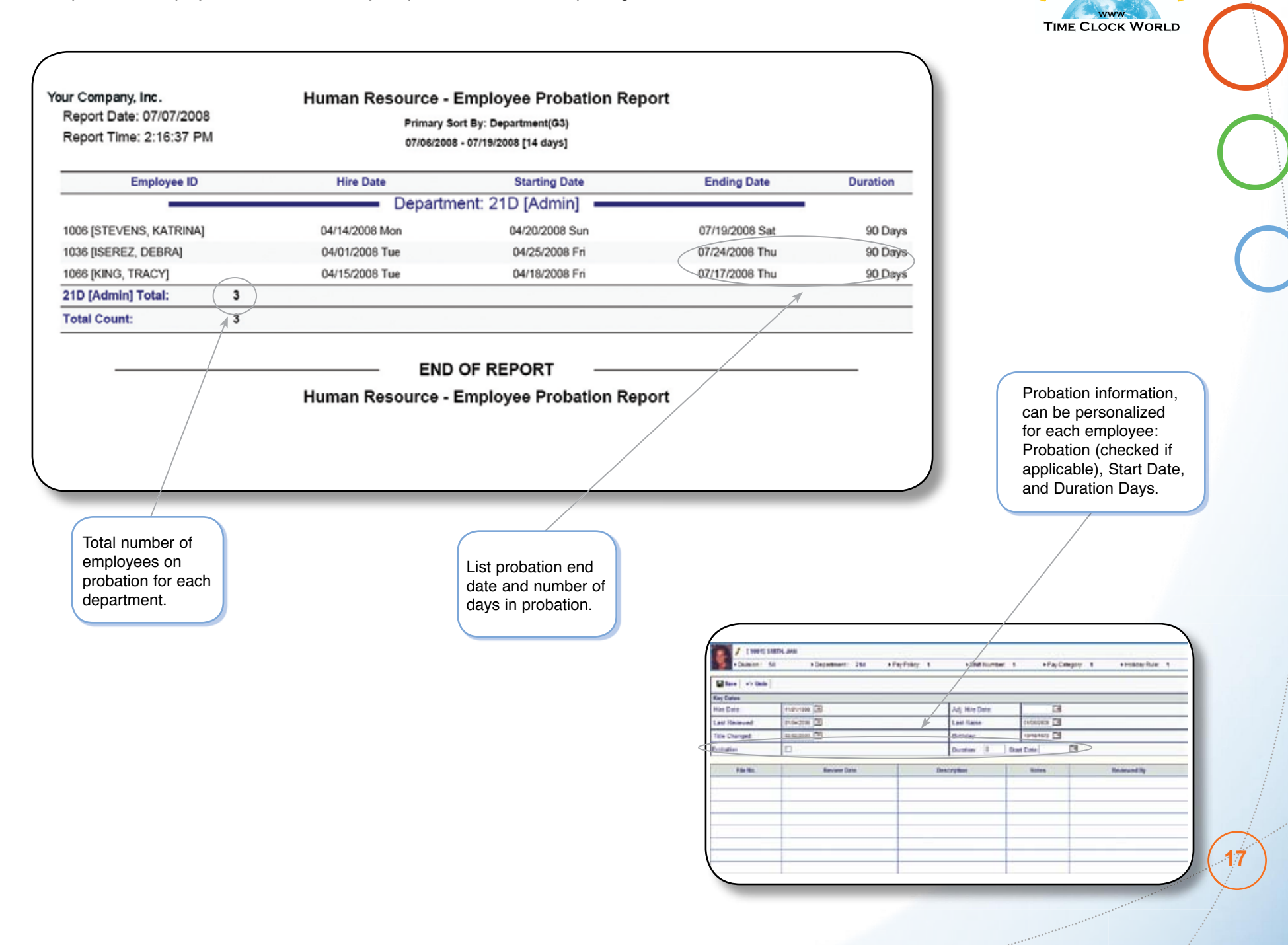

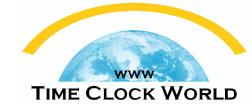

## Labor Costing / Tracking – Manager Report

- Provides a detailed list of actual time worked in each department.
- Summarizes hours and associated costs by pay codes, followed by a cost center summary for each employee.
- Great tool for managing labor cost and cost distribution.

| ur Company, Inc.<br>Report Date: 07/07/2008<br>Report Time: 07:16:29 |               |                  |       |          | Labor Co<br>Sorted b | osting<br>y Branc | - Manag<br>h, Employ | er Report          |              |         |      |                | Page 1           |
|----------------------------------------------------------------------|---------------|------------------|-------|----------|----------------------|-------------------|----------------------|--------------------|--------------|---------|------|----------------|------------------|
| Branch: 100 - 312<br>Employee: Filtered                              |               |                  |       |          |                      |                   |                      |                    |              |         |      | Date: 06/22/20 | 008 - 07/05/2008 |
| Department                                                           | Pay Code      | Date             | IN    | IN<br>Ex | OUT                  | OUT               | Reason               | Shift/<br>Pay Expr | Reg<br>Hours | OT-1    | OT-2 | Daily<br>Total | Earnings         |
|                                                                      |               |                  |       |          | Bran                 | ch: 10            | 0 [Los An            | geles]             |              |         |      |                |                  |
| 1001 [SMITH, JAN]<br>Policy: 1                                       | Shift H       | olday: 1 Activ   | •••   |          |                      |                   |                      |                    |              |         |      |                |                  |
| 21D [ Admin]                                                         |               | 06/23/2008 Mon   | 8:00  |          | 17:00                |                   |                      | 00001%Mo           | 8.00         |         |      | 8.00           |                  |
| 21D [ Admin]                                                         |               | 05/24/2008 Tue   | 8:05  | T 5      | 17:04                |                   |                      | 00001%Tu           | 8.00         |         |      | 8.00           |                  |
| 21D [ Admin]                                                         |               | 05/25/2008 Wed   | 8:12  | T 12     | 17:01                |                   |                      | 00001%We           | 7.75         |         |      | 7.75           |                  |
| 21D [ Admin]                                                         |               | 06/26/2008 Thu   | 7:59  |          | 17:02                |                   |                      | 00001%Th           | 8.00         |         |      | 8.00           |                  |
| 21D [ Admin]                                                         |               | 06/27/2006 Fri   | 7:55  |          | 17:03                |                   |                      | 00001              | 6.00         |         |      | 8.00           |                  |
| 21D [ Admin]                                                         |               | 06/28/2008 Sat   | 8:00  |          | 17:00                |                   |                      | 00001%Sa           | 0.25         | 8.75    |      | 9.00           |                  |
| 21D [ Admin]                                                         | 3 [ SICK ]    | 06/30/2008 Mon   |       |          |                      |                   |                      | 00001              | 8.00         |         |      | 8.00           |                  |
| 21D [ Admin]                                                         |               | 07/01/2006 Tue   | 7:59  |          | 17:05                |                   |                      | 00001%Tu           | 8.00         |         |      | 8.00           |                  |
| 21D [ Admin]                                                         |               | 07/02/2008 Wed   | 7:58  |          | 18:35                | L 95              |                      | 00001%We           | 8.00         | [ 1.50] |      | 8.00           |                  |
| 10T [ Sales]                                                         |               | 07/03/2008 Thu   | 7:55* |          | 17:02                |                   |                      | 00001%Th           | 8.00         |         |      | 8.00           |                  |
| 21D [ Admin]                                                         | 1[HOU]        | 07/04/2006 Fri   |       |          |                      |                   |                      | 00001              | 8.00         |         |      | 8.00           |                  |
|                                                                      |               |                  | Reg   | ular     | OT-1                 |                   | OT-2                 | Total              | Reg          | OT-1    | OT-2 | Total          |                  |
| 1                                                                    | Pay Code      |                  | Pa    | 8y       | Pay                  |                   | Pay                  | Pay                | Hours        | Hours   | Hrs  | Hours          | Earnings         |
|                                                                      | 0 [ WKHR ]    | 1                | \$ 64 | 0.00     | \$ 131.55            |                   |                      | \$ 771.55          | 64.00        | 8.75    |      | 72.75          |                  |
|                                                                      | 3 [ SICK ]    |                  |       |          |                      |                   |                      |                    | 8.00         |         |      | 8.00           |                  |
|                                                                      | 1[HOLI]       | /                | 5 8   | 0.00     |                      |                   |                      | \$ 80.00           | 8.00         |         |      | 8.00           |                  |
|                                                                      | $\sim$        |                  | Rec   | ular     | OT-1                 |                   | OT-2                 | Total              | D            | 07.4    | OT-2 | Tatal          |                  |
| Department                                                           | Pay Code      |                  | P     | ay .     | Pay                  |                   | Pay                  | Pay                | Hours        | Hours   | Hrs  | Hours          | Earnings         |
| 10T [ Sales]                                                         | 0[WKHR]       |                  | \$ 90 | 0.00     |                      |                   |                      | \$ 80.00           | 8.00         |         |      | 8.00           |                  |
| 21D [ Admin]                                                         | 3[SICK]       |                  |       |          |                      |                   |                      |                    | 8.00         |         |      | 8.00           |                  |
| 21D [ Admin]                                                         | 0[WKHR]       |                  | \$ 56 | 0.00     | \$ 131.55            |                   |                      | \$ 691.55          | 56.00        | 8.75    |      | 64.75          |                  |
| 21D [ Admin]                                                         | 1[HOLI]       |                  | 5.8   | 0.00     |                      |                   |                      | \$ 90.00           | 8.00         |         |      | 8.00           |                  |
| Employe                                                              | e: 1001 [SMI] | TH, JAN] Totals: | \$72  | 0.00     | \$ 131.55            | :                 | \$ 0.00              | \$ 851.55          | 80.00        | 8.75    | 0.00 | 88.75          | \$ 0.00          |
|                                                                      |               |                  | 1     |          |                      |                   |                      |                    |              |         |      |                |                  |

Summary by department for each employee.

Summary by pay code for each employee.

## Labor Costing / Tracking – Summary Report & Work Order Listing

Chg. Rate: \$25.00

01 [SWEEPING

02 [SETUP]

03 [CLEANUP]

10.00

Unit Caption: Cleane

AG-100 [CASE DISPLAY 16]

AG-109 [CASE DISPLAY 28]

AG-112 [CASE DISPLAY -

10 [AUTOMATED D-PRESS

11 [D-PRESS #2]

20 [MANUAL MILL #1]

Emp. Rate: \$ 18.00

Charge Ra

Charge Rat

- 9. Lists the labor costs based on Group-level group 5 (G5) such as in this example, "Work Order". Whatever you name group-level 5 in System Setup is what you will see on this report.
- · Perfect statement to determine labor costs for an order.
- · Generates details representing all work orders and their associated steps / procedures.

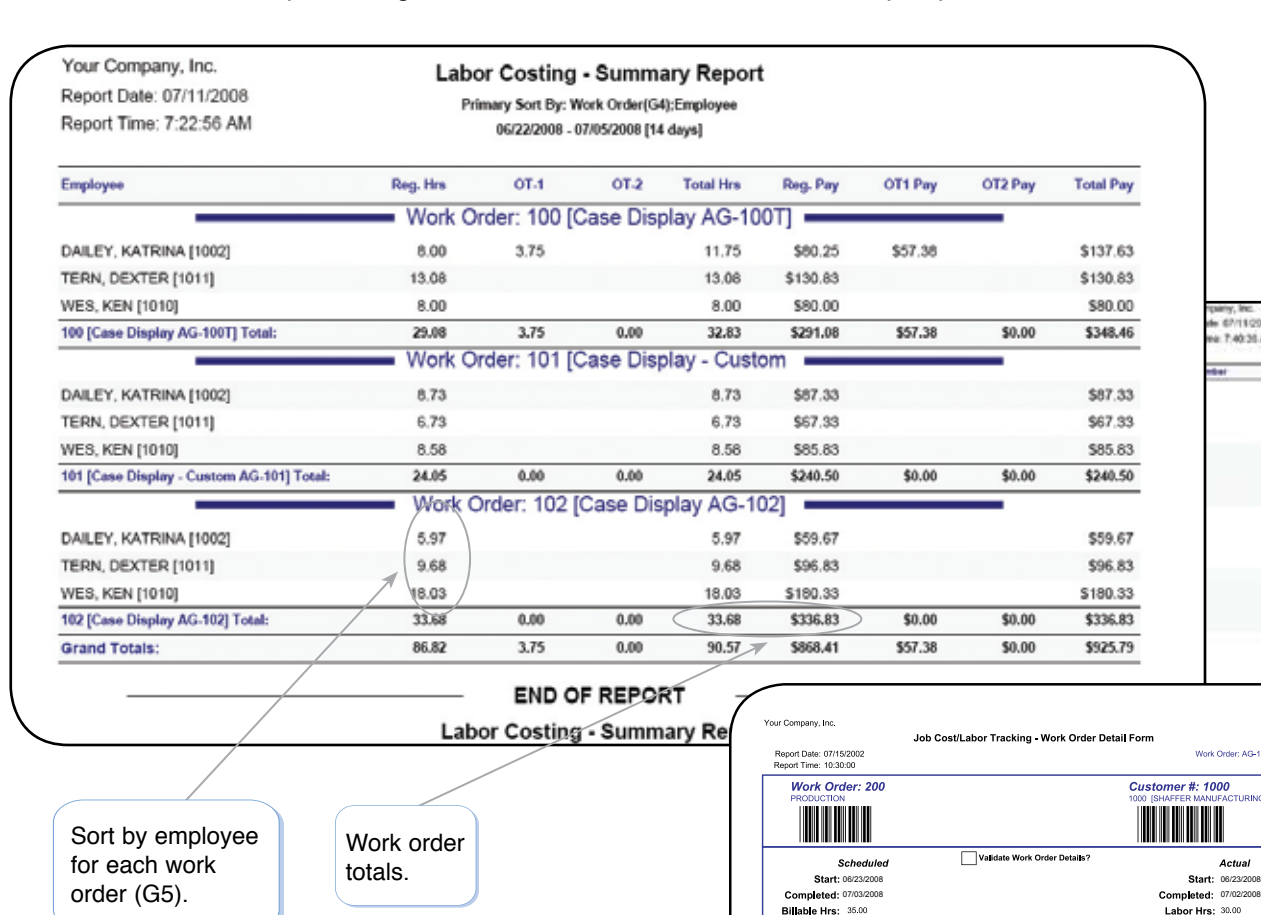

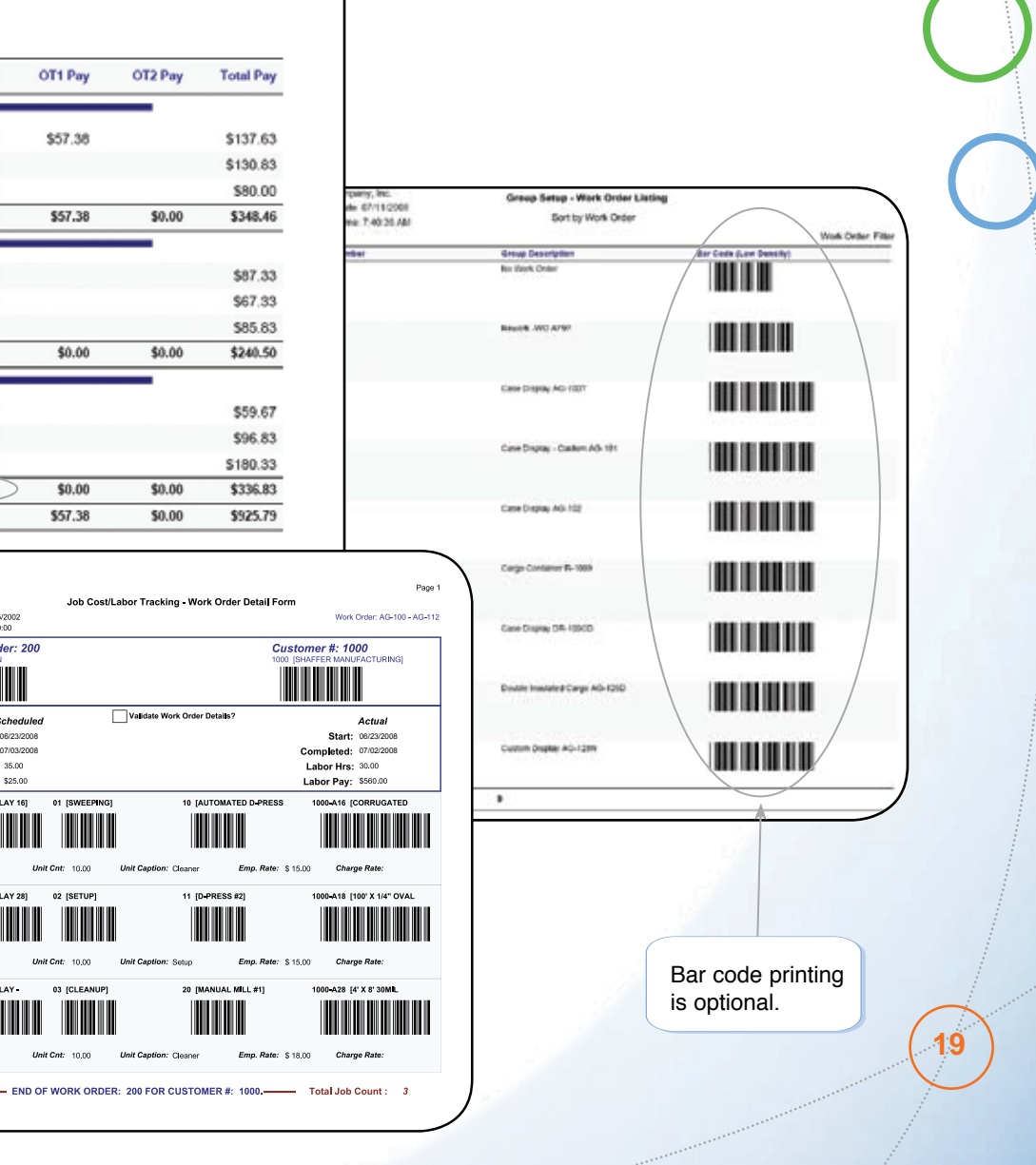

#### NOVA4000 Web

www TIME CLOCK WORLD

20

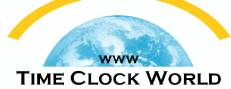

## Labor Costing / Tracking – Condensed Summary Report

- Lists the labor costing information for each customer's work orders (G5).
- Determines labor costs for a customer's completed or partial orders.
- Summary Report is an ideal tool for updating hours quoted and amounts billed to customers.
- The Condensed Summary Report is designed for a quick review, accounting for hours and wages for each work order.

| Your Company, Inc.<br>Report Date: 07/11/2008<br>Report Time: 6:59:07 AM | Labo<br>Prin               | or Costing<br>ary Sort By: C<br>06/22/2008 - ( | - Summ<br>ustomer(GS)/<br>17/05/2008 [14 | ary Report<br>Work Order(G4)<br>I days) | t        |         |         |           |
|--------------------------------------------------------------------------|----------------------------|------------------------------------------------|------------------------------------------|-----------------------------------------|----------|---------|---------|-----------|
| Work Order (G4)                                                          | Reg. Hrs                   | 01-1                                           | 01-2                                     | Total Hrs                               | Reg. Pay | OT1 Pay | OT2 Pay | Total Pay |
|                                                                          | Custon                     | ner: 101 [S                                    | haffer Ma                                | anufacturin                             | g]       |         |         |           |
| 100 [Case Display AG-100T]                                               | 8.00                       |                                                |                                          | 8.00                                    | \$80.00  |         |         | \$80.00   |
| 101 [Case Display - Custom AG-101]                                       | 8.58                       |                                                |                                          | 8.58                                    | \$85.83  |         |         | \$85.83   |
| 101 [Shaffer Manufacturing] Total:                                       | 16.58                      | 0.00                                           | 0.00                                     | 16.58                                   | \$165.83 | \$0.00  | \$0.00  | \$165.83  |
|                                                                          | Custome                    | r: 102 [Bar                                    | ry Avenu                                 | e Metal Wo                              | orks]    |         |         |           |
| 102 [Case Display AG-102]                                                | 8.00                       |                                                |                                          | 8.00                                    | \$80.00  |         |         | \$80.00   |
| 109 [Case Display DR-109CD]                                              | 8.00                       |                                                |                                          | 8.00                                    | \$80.00  |         |         | \$80.00   |
| 102 (Barry Avenue Metal Works) Total:                                    | 16.00                      | 0.00                                           | 0.00                                     | 16.00                                   | \$160.00 | \$0.00  | \$0.00  | \$160.00  |
|                                                                          | Custome                    | r: 103 [Adv                                    | anced Pa                                 | aper Comp                               | any]     |         | _       |           |
| 103 [Cargo Container R-1085]                                             | 6.00                       | 3.00                                           |                                          | 11.00                                   | \$80.00  | \$45.90 |         | \$125.90  |
| 126 [Double Insulated Cargo AG-126D]                                     | 6.62                       |                                                |                                          | 6.62                                    | \$66.17  |         |         | \$66.17   |
| 103 [Advanced Paper Company] Total:                                      | 14.62                      | 3.00                                           | 0.00                                     | 17.62                                   | \$146.17 | \$45.90 | \$0.00  | \$192.07  |
|                                                                          | <ul> <li>Custom</li> </ul> | er: 104 [N                                     | elson Fat                                | pricated Ste                            | eel]     |         |         |           |
| 102 [Case Display AG-102]                                                | 10:03                      |                                                |                                          | 10.03                                   | \$100.33 |         |         | \$100.33  |
| 109 [Case Display DR-109CD]                                              | 8.00                       |                                                |                                          | 8.00                                    | \$80.00  |         |         | \$80.00   |
| 104 [Nelson Fabricated Steel] Total:                                     | (18.03)                    | 0.00                                           | 0.00                                     | 18.03                                   | \$180.33 | \$0.00  | \$0.00  | \$180.33  |
|                                                                          | (5.2)                      | 3.00                                           | 0.00                                     | 68.23                                   | \$552.33 | \$45.90 | \$0.00  | \$558.23  |

|                 |                  | Yos Company In:<br>Report Date: 07/07/2008<br>Report Time: 3/28:55 FM                                                                                                    | Labor Cos | ting - Con<br>Mary Bot By:<br>Mc22048 | densed S<br>Nuk Geber<br>stations (S | Summary I<br>Altingheyee<br>Alting | Report     |          |         | ·          |
|-----------------|------------------|----------------------------------------------------------------------------------------------------|-----------|---------------------------------------|--------------------------------------|------------------------------------|------------|----------|---------|------------|
| Information for |                  | Employme                                                                                                    | Reg. Htt  | 614                                   | 051                                  | Total Inc.                         | Reg Pay    | OT1 Pag  | OTTPH   | Total Prog |
| mormation for   |                  | -                                                                                                    | Work O    | irder: 100 [                          | Case Dis                             | play AG-10                         | 10T]       |          | -       |            |
| each customer's |                  | DALEY, KATRINA (1000)                                                                                                    | 8.00      | 3.78                                  |                                      | 11.75                              | \$80.25    | \$57.54  |         | \$187.63   |
| work order      |                  | TERM, DEXTER (1411)                                                                                                    | 15.08     |                                       |                                      | 13.98                              | \$120.83   |          |         | \$130.83   |
| Nork order.     |                  | WHEN, HARNA (19.910)                                                                                                    | 0.00      |                                       |                                      | 8.90                               | \$80.00    |          |         | \$60.00    |
|                 |                  | 100 pCase Enaplay Adi-towity Total:                                                                                                    | 25.08     | 3.75                                  | 8.09                                 | 32,83                              | \$291.08   | \$57,38  | \$1.89  | 3348.46    |
|                 |                  |                                                                                                    | Work O    | rder: 101                             | Case Dis                             | play - Cust                        | om -       |          | _       |            |
|                 |                  | DALEY NATRIA (1001)                                                                                                    | 8.73      |                                       |                                      | 8.73                               | \$47.33    |          |         | \$67.33    |
|                 |                  | INTEL PATRICIA (1993)                                                                                                    | 72.00     | 7.50                                  | 1.00                                 | 80.50                              | \$720.00   | \$112.50 | 320.00  | 8452.50    |
|                 |                  | STEVENS, KATRINA (1000)                                                                                                    | 86.00     | 4.00                                  |                                      | 84.00                              | \$800.00   | \$61.20  |         | 50(120     |
|                 |                  | TERM, DEXTER (16010)                                                                                                    | 6.72      |                                       |                                      | 6.73                               | \$67.33    |          |         | \$67.33    |
|                 |                  | WEB. KEN(KING)                                                                                                    | 8.54      |                                       |                                      | 8.58                               | \$45.82    |          |         | \$86.83    |
|                 |                  | 101 (Case Display - Cesture AG-101) Total                                                                                                    | 126.01    | 11.50                                 | 1.06                                 | 100,05                             | \$1,768.40 | 8171.76  | \$25.00 | \$1,914,19 |
|                 |                  |                                                                                                    | Work C    | Order: 102                            | Case Dis                             | iplay AG-1                         | 02]        | _        | _       |            |
|                 |                  | DALLEY, SATRINA (NOL)                                                                                                    | 5.07      |                                       |                                      | 8.97                               | \$52.67    |          |         | \$50.07    |
|                 | Employee nours   | TERM, DEXTER (1011)                                                                                                    | 0.00      |                                       |                                      | 9.68                               | 394.02     |          |         | \$91.53    |
|                 | and dollars for  | WHIS KENTERNIE                                                                                                    | 1000      |                                       |                                      | 18.03                              | \$180.35   |          |         | \$180.33   |
|                 |                  | 102 (Case Display AG-022) Total                                                                                                    | 31.68     | 1,00                                  | 6.09                                 | 23.68                              | \$106.83   | 85.04    | \$1.00  | \$136,83   |
|                 | each work order. | and the second second se | Work Or   | der: 109 (0                           | Case Disp                            | lay DR-10                          | 9CD]       |          | _       |            |
|                 |                  | MILLON, CHERRY, [\$007]                                                                                                    | 17.27     |                                       |                                      | 17.27                              | \$172.67   |          |         | \$172.67   |
|                 |                  | MORRES, ALICOA (1004)                                                                                                    | 1853      | 1.00                                  |                                      | 19.53                              | \$165.35   | \$15.40  |         | \$200.33   |
|                 |                  | UMATEN, JANTZERICH                                                                                                    | 32.00     |                                       |                                      | 32.99                              | \$321.00   |          |         | \$129.00   |
|                 |                  | WER KEN(KOVI)                                                                                                    | 16.00     |                                       |                                      | 16.00                              | \$360.00   |          |         | \$160.00   |
|                 |                  | 109 (Case Display DR-809CD) Future                                                                                                    | < #1.M    | 1.08                                  | 8.08                                 | 64.00                              | \$455.04   | \$15.04  | 85.44   | \$413.40   |
|                 |                  | Grand Totals:                                                                                                    | 123,43    | 18.25                                 | 8.08                                 | 308.87                             | \$1,226,48 | \$346,87 | \$21.44 | \$3,410,49 |
|                 |                  |                                                                                                    |           | END C                                 | F REPO                               | RT -                               |            |          |         | - 1        |
|                 |                  | λ.                                                                                                    | Labo      | e Costing                             | - Summa                              | ry Report                          |            |          |         |            |
|                 |                  |                                                                                                    | 62.00     | 1940 S.D. (1                          | 2005-003                             | - 10 P. S.                         |            |          |         | _          |

## Labor Costing / Tracking – Labor Distribution Report

NOVA4000 Web

TIME CLOCK WORLD

• Report determines labor costs for each cost center.

 A must-have summary for management. Typically acts as a daily profit and loss (P&L) statement, commonly used in the Hospitality Industry, as well as others.

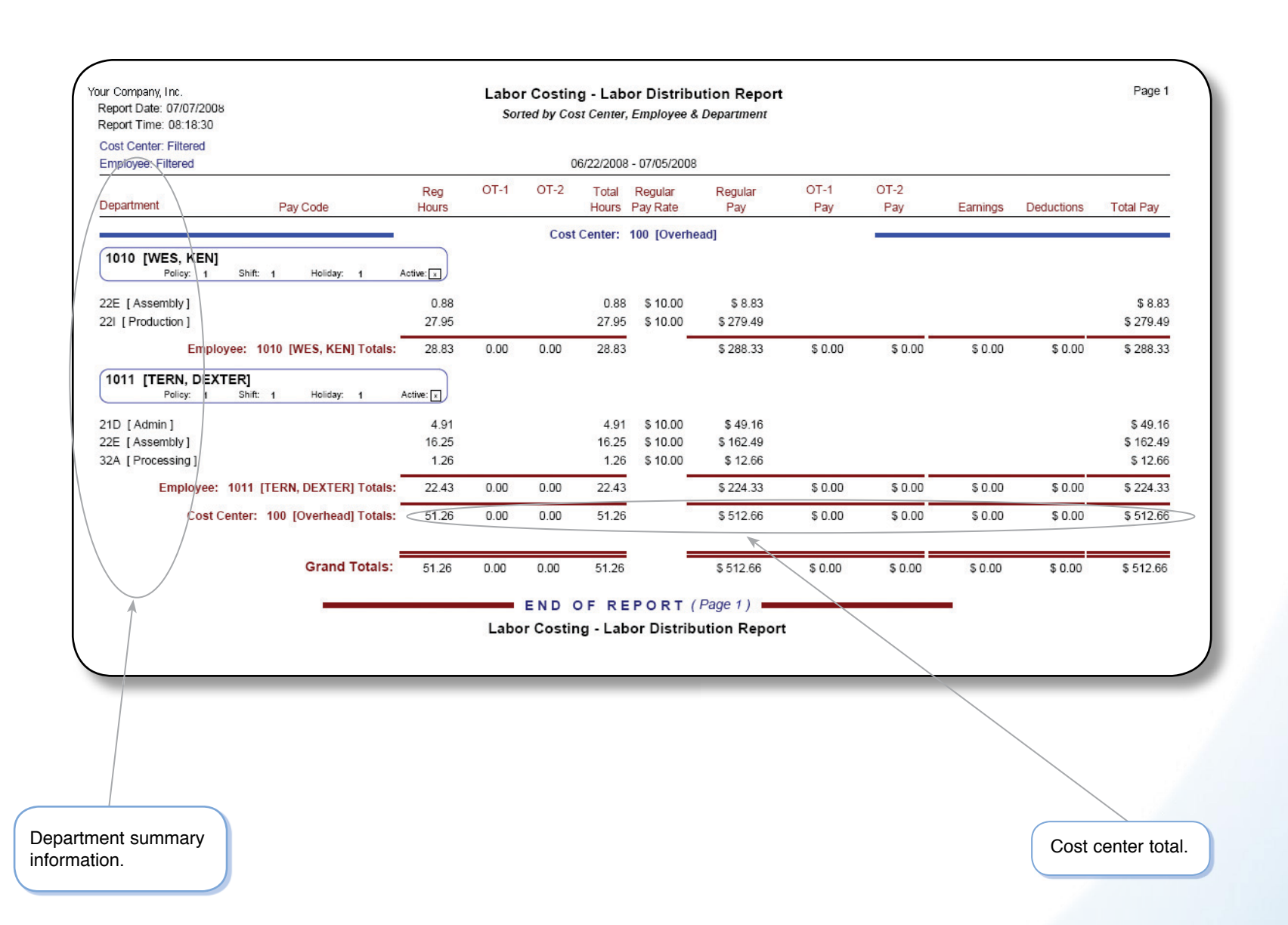

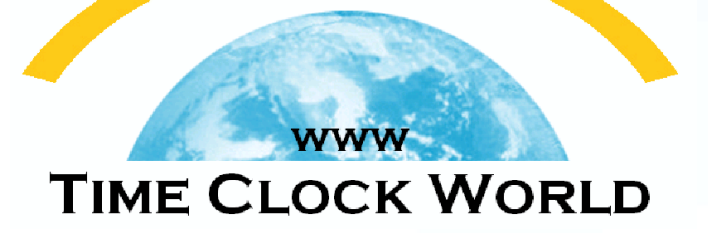

# Time Clock World 888-534-5994

NOVAtime 4000 Web